# คู่มือการใช้งานผู้ดูแลระบบ (admin)

ดำเนินการในส่วนของ admin ระดับโรงเรียน admin ระดับเขตพื้นที่ ผู้ดูแลระบบ (admin) ระดับโรงเรียน

สำหรับการเข้าสู่ระบบในส่วนของโรงเรียน เพื่อให้เป็นแนวทางเดียวกันในการบริหารจัดการ การลงทะเบียน การพิมพ์บัตรประจำตัวผู้เข้าแข่งขัน การพิมพ์เกียรติบัตร โดยโรงเรียนเป็นผู้บริหารการจัดการ ของโรงเรียน ในการเข้าร่วมแข่งขันศิลปหัตถกรรมนักเรียน ในระดับเขตพื้นที่การศึกษา ระดับภาค และ ระดับชาติ

ขั้นตอนการใช้งานระบบ สำหรับโรงเรียน

กรอกชื่อผู้ใช้ รหัสผ่าน และตัวเลขสุ่ม ในช่องเข้าระบบโรงเรียน

| ภาพ หน้าจอโรงเรียน                                         | ระบบจัดการ            |
|------------------------------------------------------------|-----------------------|
| e la dia ana ana ana ana ana ana                           | ผู้ดูแลระบบ           |
| ตัวอย่างคลิกที่ <u>http://north67.sillapa.net/sp-kpt1/</u> | เข้าระบบโรงเรียน      |
|                                                            | เข้าระบบกลุ่มโรงเรียน |
|                                                            | เข้าระบบบันทึกคะแนน   |
|                                                            | เข้าระบบการพิมพ์      |

#### หน้าหลักเมื่อเข้าสู่ระบบสำหรับโรงเรียน

|                                                                                                    | <u>หน้าหลัก   ผลการแข่งขัน   ผลการลงทะเบียน</u>                                                                                                    |
|----------------------------------------------------------------------------------------------------|----------------------------------------------------------------------------------------------------|
| งานลง<br>เมื่อ<br>เมื่อ<br>เม<br>เมื่อ<br>เมื่อ<br>เมื่อ<br>เมื้<br>เมื่อ<br>เมื่อ<br>เมื่อ<br>เมื่อ<br>เมื่อ<br>เมื่อ<br>เมื่อ<br>เมื่อ<br>เมื่อ<br>เมื่อ<br>เมื่อ<br>เมื่อ<br>เมื่อ<br>เมื่อ<br>เมื่อ<br>เมื่อ<br>เมื่อ<br>เมื่อ<br>เมื่อ<br>เม้<br>เม้<br>เม้<br>เ<br>เม้<br>เม้<br>เม้<br>เ<br>เม้<br>เ<br>เม้<br>เ<br>เ<br>เ<br>เ | ทาะเบียนของโรงเรียน 💩<br>เรแกรมลงทะเบียนและรายงานผล<br>านศิลปทัตถุกรรมนักเรียน                                                                                                  |
| รายการ                                                                                                    |                                                                                                    |
| 💓 <u>หน้าหลัก</u>                                                                                                    | โรงเรียนวัฒโนทัยพายัพ สพม. เขต 34 (เชียงใหม่,แม่ฮ่องสอน) [กลุ่ม สพม.เชียงใหม่ 1]                                                                                                |
| 💓 <u>แก้ไขข้อมูลโรงเรียน</u>                                                                                                    |                                                                                                    |
| 🕵 ลงทะเบียนแข่งขัน [ปิดแล้                                                                                                    |                                                                                                    |
| 💓 <u>แก้ไข+เปลี่ยนตัว</u>                                                                                                    | Username : smpv14z16<br>Paceword : cmi004                                                                                                    |
| พิมพ์เอกสาร                                                                                                    | Fassword : Clinou+                                                                                                    |
| รายชื่อนักเรียนและครทั้งห                                                                                                    | <u>พอ</u> ผู้ติดต่อ : นายสุพจน์ สุขแยง                                                                                                    |
| รายชื่อนักเรียนและครูทั่งห<br>แยกตามวันแข่ง                                                                                                    | <sub>เมต</sub> ิโรงเรียนวัฒโนทียพายิพ 22 ถนนบุญเรื่องฤทธิ์ ต.หายยา อ.เมือง จ.เชียงใหม่<br>เบอร์โพรศัพท์ : 081-8813561                                                           |
| พิมพ์บัตรประจำตัว                                                                                                    | E-mail : sookyang.math@gmail.com                                                                                                    |
| โพ่มรูปในบัตรประจำตัว ให                                                                                                    |                                                                                                    |
| พิมพ์เกียรติบัตร                                                                                                    |                                                                                                    |
| ตรวจสอบข้อมูล                                                                                                    | แนวทางการตานนงานของเรงเรยน<br>ระดัษชาติ ในโรงเรียนตารออาเดือนอการแข่งขัน ชื่อ สกล นักเรียน คร และอื่นขไห้เรียนร้อย เพื่อผลประโยชน์ของชางโรงเรียนแอง และปกับคิคามกำหนดการพื้นจัง |
| 👿 ผลการลงทะเบียนทั้งเขต                                                                                                    |                                                                                                    |
| 👿 ความครบถ้วนในการลงทะเ                                                                                                    | <u>มโยน</u>                                                                                                    |
| 🔹 🐝 <u>นักเรียนที่แข่งมากกว่า 1 ก</u> ี                                                                                                    | <u>រិតកទ្ធរា</u>                                                                                                    |
| ผลการแข่งขัน                                                                                                    |                                                                                                    |
| สรุปผลการแข่งขันของโรง                                                                                                    | 15 cm                                                                                                    |
| 🚮 สรุปเหรียญรางวัลของโรงเชื่                                                                                                    | <u>šou</u>                                                                                                    |

เมนูทั้งหมดในส่วนของโรงเรียน ที่โรงเรียนจะต้องมีการบริหารจัดการ

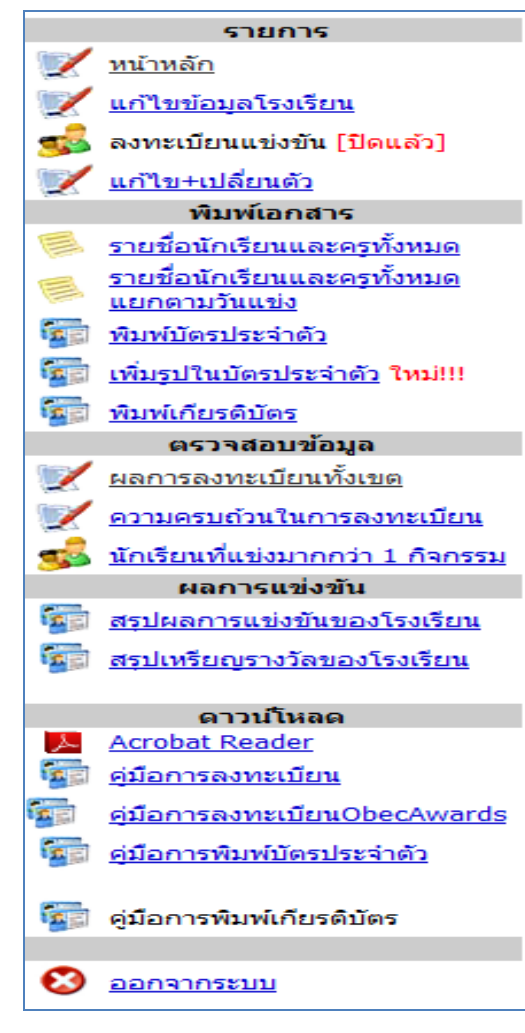

1. เมนูรายการ

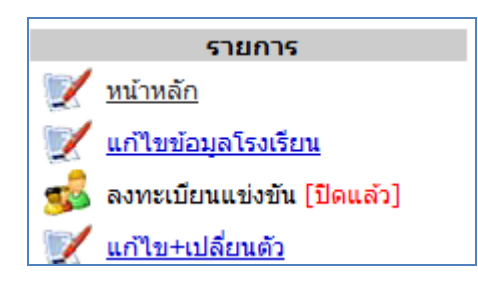

#### 1.1 หัวข้อ หน้าหลัก

|   |                                                      | <u>หน้าหลัก   ผลการแข่งขัน   ผลการลงทะเบียน</u>                                                                                                    |
|---|------------------------------------------------------|----------------------------------------------------------------------------------------------------|
|   |                                                      | เ <mark>บียนของโรงเรียน</mark> 💩<br>มลงทะเบียนและรายงานผล<br>ปกัตถุกรรมนักเรียน                                                                                      |
|   | รายการ                                               |                                                                                                    |
| 1 | <u>หน้าหลัก</u>                                      | โรงเรียนวัฒโนทัยพายัพ สพม. เขต 34 (เชียงใหม่,แม่ฮ่องสอน) [กลุ่ม สพม.เชียงใหม่ 1]                                                                                     |
| 1 | <u>แก้ไขข้อมูลโรงเรียน</u>                           |                                                                                                    |
| 3 | ลงทะเบียนแข่งขัน [ปิดแล้ว]                           |                                                                                                    |
| 1 | <u>แก้ไข+เปลี่ยนตัว</u>                              | Username : smpv14z16                                                                                                    |
|   | พิมพ์เอกสาร                                          | Passworu : Cilitou4                                                                                                    |
|   | <u>รายชื่อนักเรียนและครทั้งหมด</u>                   | ผู้ติดต่อ : นายสุพจน์ สุขแยง                                                                                                    |
|   | <u>รายชื่อนักเรียนและครทั้งหมด<br/>แยกตามวันแข่ง</u> | โรงเรียนวัฒโนทัยพายัพ 22 ถนนบุญเรื่องฤทธิ์ ด.หายยา อ.เมือง จ.เชียงใหม่<br>เบอร์โทรศัพท์ : 081-8813561                                                                |
|   | <u>พิมพ์บัตรประจำตัว</u>                             | E-mail : sookyang.math@gmail.com                                                                                                    |
|   | <u>เพิ่มรูปในบัตรประจำตัว</u> ใหม่!!!                |                                                                                                    |
|   | <u>พิมพ์เกียรติบัตร</u>                              |                                                                                                    |
|   | ตรวจสอบข้อมูล                                        | แนวทางการดำเนินงานของโรงเรียน<br>- หวังแหร้ ให้ระเรียนกระกรางเห็ญของระเผ่นพื้น ผื่อ สอง นัดเรียน อร และอื่นเงินซีระแข้ดแอนอนโรงโรนซีนแอน และปลินัติกามสำหนดกรณี่แก้ง |
| 1 | ผลการลงทะเบียนทั้งเขต                                | รงคาก พ.ศ. เมรงรวกหลวงครามขึ้นการกรรม ขอ แม่น แบรงาน หรัดแรงรายวารกรณาหารกรรม พรรงรายราศ และเป็นพ.ศ. มหารกรรงร                                                       |
| 1 | <u>ความครบถ้วนในการลงทะเบียน</u>                     |                                                                                                    |
| 3 | <u>นักเรียนที่แข่งมากกว่า 1 กิจกรรม</u>              |                                                                                                    |
|   | ผลการแข่งขัน                                         |                                                                                                    |
|   | <u>สรุปผลการแข่งขันของโรงเรียน</u>                   |                                                                                                    |
|   | <u>สรุปเหรียญรางวัลของโรงเรียน</u>                   |                                                                                                    |

## 1.2 หัวข้อ การแก้ไขข้อมูลโรงเรียน

| โรงเรียนวั                                                               | ัฒโนทัยพายัพ สพม. เขต 34 (เชีย                                                                                       | าใหม่,แม่ฮ่องสอน) [กลุ่                                             | ม สพม.เชียงใหม่ 1]                                                                                                    |
|--------------------------------------------------------------------------|----------------------------------------------------------------------------------------------------|---------------------------------------------------------------------|----------------------------------------------------------------------------------------------------|
| แก้ไขโรงเรีย                                                             | עני                                                                                                    |                                                                     |                                                                                                    |
| ชื่อโรงเรียน :<br>Username :<br>รหัสผ่าน :<br>ชื่อผู้ติดต่อ :<br>ที่อยู่ | โรงเรียนวัฒโนทัยพายัพ<br>smpv14z16<br>cmi004<br>นายสุพจน์ สุขแอง<br>22 ถนนบุญเรื่องฤทธิ์ ค.หายยา อ.เมือง จ.เชียงไหม่ | แนวทางการดำเนินงาน<br>ระดับชาติ ใหโรงเรีย<br>ให้เรียบร้อย เพื่อผลปร | ของโรงเรียน<br>แตรวจสอบข้อมูลการแข่งขัน ชื่อ สกุล นักเรียน ครู และอื่นๆ<br>ะโยชน์ของทางโรงเรียนเอง และปฏิบัติตามกำทนดการที่แจ้ง |
|                                                                          |                                                                                                    |                                                                     |                                                                                                    |
| เบอร์โทร                                                                 | 081-8813561                                                                                                    |                                                                     |                                                                                                    |
| e-mail                                                                   | sookyang.math@gmail.com                                                                                              |                                                                     |                                                                                                    |
|                                                                          | แก้ไขโรงเรียน ยอมลิก                                                                                                 | หลังจ<br>ให้ก                                                       | ากกรอกแก้ไขข้อมูลเสร็จเรียบร้อย<br>ด ปุ่ม"แก้ไขโรงเรียน" เพื่อบันทึก                                                            |

#### 1.3 การแก้ไข เปลี่ยนตัว ครูและนักเรียน

## 1.3.1 เลือกกลุ่มสาระฯ ที่ต้องการ

| งิมข | เบ้ตรประจำตัว                                                               |   | ♥≤ะะ<br>แนวทางการคำเนินงานของโรงเรียน<br>ระดับชาติ ให้โรงเรียนตรวจสอบข้อมูลการแข่งขัน ชื่อ สกุล นักเรียน ครู และ<br>ให้เรียบร้อย เพื่อผลประโยชน์ของทางโรงเรียนเอง และปฏิบัติตามกำหนดการท์ |                                         |
|------|-----------------------------------------------------------------------------|---|----------------------------------------------------------------------------------------------------|-----------------------------------------|
| ำดับ | ดับ หมวดหมู่                                                                |   | ผู้ฝึก<br>สอน                                                                                                    |                                         |
| 1    | <u>ภาษาไทย</u>                                                              | 0 | 0                                                                                                    |                                         |
| 2    | <u>คณิตศาสตร์</u>                                                           | 0 | 0                                                                                                    |                                         |
| 3    | <u>วิทยาศาสตร์</u>                                                          | 5 | 4                                                                                                    |                                         |
| 4    | <u>สังคมศึกษา ศาสนาและวัฒนธรรม</u>                                          | 1 | 1                                                                                                    |                                         |
| 5    | <u>สุขศึกษา และพลศึกษา</u>                                                  | 0 | 0                                                                                                    |                                         |
| 6    | <u>लेकर्पाट</u>                                                             | 9 | 1                                                                                                    |                                         |
| 7    | <u>กิจกรรมท้องถิ่น</u>                                                      | U | 0                                                                                                    | ให้เลือกกลุ่มสาระเพื่อเข้าไปแก้ไข       |
| 8    | <u>การงานอาชีพและเทคโนโลยี</u>                                              | 2 | 1                                                                                                    | ชื่อ - สกุลของนักเรียนและครู ให้ถูกต้อง |
| 9    | <u>ภาษาต่างประเทศ</u>                                                       | 1 | 1                                                                                                    |                                         |
| 10   | <u>กิจกรรมพัฒนาผู้เรียน</u>                                                 | 5 | 2                                                                                                    |                                         |
| 11   | <u>การศึกษาพิเศษ(โรงเรียนเรียนร่วม)</u>                                     | 1 | 1                                                                                                    |                                         |
| 12   | <u>รางวัลทรงคุณค่า สพฐ. OBEC AWARDS ประเภท</u><br><u>บุคลากรในสถานศึกษา</u> | 0 | 0                                                                                                    |                                         |
| 13   | รางวัลทรงคุณค่า สพฐ. OBEC AWARDS ประเภท<br>สถานศึกษา                        | 0 | 0                                                                                                    |                                         |

## 1.3.2 เลือกกิจกรรมที่ต้องการ

| V3at              |                                  |                    |               |     |                        |                                                                            |                    |               |  |  |  |  |
|-------------------|----------------------------------|--------------------|---------------|-----|------------------------|----------------------------------------------------------------------------|--------------------|---------------|--|--|--|--|
| พิมพ์บัตรประจำตัว |                                  |                    |               | หมว | หมวดหมู่ : วิทยาศาสตร์ |                                                                            |                    |               |  |  |  |  |
| สำดับ             | หมวดหมู่                         | ผู้เข้า<br>แข่งขัน | ผู้ฝึก<br>สอน | No. | ID                     | รายการ                                                                     | ผู้เข้าแข่ง<br>ขัน | ผู้ฝึก<br>สอน |  |  |  |  |
| 1                 | <u>ภาษาไทย</u>                   | 0                  | 0             | 1   | 000325                 | <u>เครื่องบินพลังยาง ประเภทบินนาน (โดยการติดล้อบินขึ้นจากพื้น) ม.1-ม.3</u> | 2                  | 2             |  |  |  |  |
| 2                 | <u>คณิตศาสตร์</u>                | 0                  | 0             | 2   | 000328                 | อากาศยานบังคับด้วยวิทยุประเภทความคิดสร้างสรรค์ (Fantasy Flying)            | 3                  | 2             |  |  |  |  |
| 3                 | <u>วิทยาศาสตร์</u>               | 5                  | 4             |     |                        | <u>11.4-11.6</u>                                                           |                    |               |  |  |  |  |
| 4                 | สังคมศึกษา ศาสนาและวัฒนธรรม      | 1                  | 1             |     |                        |                                                                            |                    |               |  |  |  |  |
| 5                 | <u>สุขศึกษา และพลศึกษา</u>       | 0                  | 0             |     |                        |                                                                            |                    |               |  |  |  |  |
| 6                 | <u>ศิลปะ</u>                     | 9                  | 1             |     |                        |                                                                            |                    |               |  |  |  |  |
| 7                 | <u>กิจกรรมท้องถิ่น</u>           | 0                  | 0             |     |                        |                                                                            |                    |               |  |  |  |  |
| 8                 | <u>การงานอาชีพและเทคโนโลยี</u>   | 2                  | 1             |     |                        |                                                                            |                    |               |  |  |  |  |
| 9                 | <u>ภาษาต่างประเทศ</u>            | 1                  | 1             |     |                        |                                                                            |                    |               |  |  |  |  |
| 10                | <u>กิจกรรมพัฒนาผู้เรียน</u>      | 5                  | 2             |     |                        | เลือกรายการกิจกรรม                                                         |                    |               |  |  |  |  |
| 11                | การศึกษาพิเศษ(โรงเรียนเรียนร่วม) | 1                  | 1             |     |                        |                                                                            |                    |               |  |  |  |  |

## 1.3.3 เลือกขอเปลี่ยนแปลงข้อมูลรายบุคคล

| โรงเรี       | ยนวัฒโนทัยพายัพ                              | สพม. เขต 34 (เชียงใหม่,แม่ฮ่องสอน) [กลุ่ม สพม.เชียงใหม่ 1]                   |
|--------------|----------------------------------------------|------------------------------------------------------------------------------|
| •            |                                              |                                                                              |
| รายก         | ารแข่งขัน : เครื่อง                          | บินพลังยาง ประเภทบินนาน (โดยการติดล้อบินขึ้นจากพื้น) ม.1-ม.3                 |
| • i<br>• e   | ักเรียนจำนวน ทีม 2 คน<br>เรูฝึกสอนจำนวน 2 คน |                                                                              |
| ง<br>ผักเรีย | น                                            | คลึ๊กเลือก "ขอเปลี่ยนแปลงข้อมูล"                                             |
| [เปลี่ยน     | ตัวได้ 1 คน] เปลี่ยนตัวแล                    | ภั <i>บ</i> คน                                                               |
| ສຳດັນ        | ชื่อ-สกุล                                    | ขอเปลี่ยนแปลงข้อมูล ซึ่งขอเปลี่ยนแปลงข้อมูล รูปแบบ สถานะการเปลี่ยนแปลงข้อมูล |
| 1            | เด็กชายชญานนท์ บุญตับ                        | <u>ขอเปลี่ยนแปลงสามุล</u>                                                    |
| 2            | เด็กชายเกียรติศักดิ์ แก้ว                    | คำฟู <u>ขอเปลี่ยนแปลงข้อมูล</u>                                              |
| ครูผู้ฝี     | าสอน                                         |                                                                              |
| [เปลี่ยน     | ดัวได้ ไม่จำกัด คน] เปลี่ย                   | มนดัวแล้ว 0 คน                                                               |
| ล่าดับ       | ชื่อ-สกุล                                    | ขอเปลี่ยนแปลงข้อมูล ชื่อขอเปลี่ยนแปลงข้อมูล รูปแบบ สถานะการเปลี่ยนแปลงข้อมูล |
| 1            | นางสาวนันท์กาญ แสงเร็                        | อน <u>ขอเปลี่ยนแปลงขอมูล</u>                                                 |
| 2            | พวงสวาพิมพิมพ ด้วางด้                        | สาวมได้ขณะปฏาหลังบอ                                                          |

กรอกข้อมูล ของผู้ที่จะเปลี่ยนแปลง แล้วเลือก "ขอเปลี่ยนแปลงข้อมูล" เพื่อบันทึก

| โรงเรียนวัฒโนทัยพายัพ สท                                                | เม. เขต 34 (เชียงใหม่,แม่ฮ่องสอน) [ | กลุ่ม สพม.เชียงใหม่ 1]                                   |
|-------------------------------------------------------------------------|-------------------------------------|----------------------------------------------------------|
| •                                                                       |                                     |                                                          |
| รายการแข่งขัน : เครื่องบินเ                                             | พลังยาง ประเภทบินนาน (โดยการติด     | ล้อบินขึ้นจากพื้น) ม.1-ม.3                               |
| <ul> <li>นักเรียนจำนวน ทีม 2 คน</li> <li>ครูฝึกสอนจำนวน 2 คน</li> </ul> | 1. กรอกข้อมูลให้                    | ถุกต้อง                                                  |
| นักเรียน<br>[เปลี่ยนตัวได้ 1 คน] เปลี่ยนตัวแล้ว 0                       | คน                                  |                                                          |
| ลำดับ ชื่อ-สกุล                                                         | ขอเปลี่ยนแปลง ช้อมูล                | ชื่อขอเปลี่ยนแปลงข้อมูล รูปแบบ สถานะการเปลี่ยนแปลงข้อมูล |
| 1 เด็กชายชญานนท์ บุญดัน                                                 | รูปแบบ - เมือก<br>ล่านำหน้า เล็กราย | 2. คลิ๊ก เพื่อบันทึก                                     |
| 2 เด็กชายเกียรติศักดิ์ แก้วคำฟู                                         | <u>ขอเปลี่ยนแปลงข้อมูล</u>          |                                                          |

## 2. การพิมพ์เอกสาร

| พิมพ์เอกสาร                                          |
|------------------------------------------------------|
| <u>รายชื่อนักเรียนและครูทั้งหมด</u>                  |
| <u>รายชื่อนักเรียนและครูทั้งหมด</u><br>แยกตามวันแข่ง |
| <u>พิมพ์บัตรประจำตัว</u>                             |
| <u>เพิ่มรูปในบัตรประจำตัว</u> ใหม่!!!                |
| <u>พิมพ์เกียรติบัตร</u>                              |

## 2.1 รายชื่อนักเรียนและครูทั้งหมด

| ก็จกรรมแข่งขัน<br>โรงเรียนวัฒโนทัยพาบัพ สพม. เขต ๓๙ (เขียงไหม่,แม่ฮ่องสอน)<br>จามสือปหัดกรรมนักเรียน กาทเหนือ ครึ่งที่ 62 ระดับมัธยมสึกษา<br>ณ สนามก็พาสมไภรเชียงไหม่ 700 ปี จังหรัดเขียงไหม่<br>ระหว่าง วันที่ 21-23 เดียน พฤศจิกายน พ.ศ. 2555 |                             |                                                                            |                                                                                                    |                                                                                 |  |  |  |
|----------------------------------------------------------------------------------------------------|-----------------------------|----------------------------------------------------------------------------|----------------------------------------------------------------------------------------------------|---------------------------------------------------------------------------------|--|--|--|
| ลำดับ                                                                                                    | หมวดหมู่                    | รายการ                                                                     | ผู้เข้าแข่งขัน                                                                                                    | ผู้ฝึกสอน                                                                       |  |  |  |
| 1                                                                                                    | วิทยาศาสตร์                 | เครื่องบินพลังขาง ประเภทบินนาน (โดยการติดต้อบินขึ้นจากพื้น) ม.1-ม.3        | <ol> <li>เด็กชายชญานนท์ บุญภัน</li> <li>เด็กชายเกียรติศักดิ์ แก้วค่าฟู</li> </ol>                                                                                                    | <ol> <li>นางสาวนันท์กาญ แสง<br/>เรือน</li> <li>นางสาวพิมพิมล ก่าวงก์</li> </ol> |  |  |  |
| 2                                                                                                    | วิทยาศาสตร์                 | อากาศยานบังคับด้วยวิทยุประเภทความคิดสร้างสรรค์ (Fantasy Flying)<br>ม.4-ม.6 | <ol> <li>นางสาวจันทร์ธิรา ผุยใจ</li> <li>นางสาวชมภูนุช ดันธรรม</li> <li>นางสาวดารินทร์ ทีนนา</li> </ol>                                                                                                    | <ol> <li>นางสาวนันท์กาญ แสง<br/>เรือน</li> <li>นางสาวพิมพิมล ค่าวงค์</li> </ol> |  |  |  |
| 3                                                                                                    | สังคมศึกษา ศาสนาและวัฒนธรรม | เล่านิทานกุณธรรม ม.4-ม.6                                                   | 1. นางสาวกัณฐิกา แก้วดิ                                                                                                    | <ol> <li>นางศิรินพร ฤกษ์วัฒนสิริ<br/>กุล</li> </ol>                             |  |  |  |
| 4                                                                                                    | Aads                        | วงคณคริโทยวงเครื่องสายวงเล็ก ม. 1-ม.6                                      | <ol> <li>นายการและสกั กูเรียนรับหรื<br/>2. นายการจันหรือหร้างเพื่อ<br/>3. เด็กหมู่อยู่หรือหรือหมู่ พัฒนิย<br/>ปัญญา<br/>5. เด็กราญหมีคา เพชะโดย<br/>6. เการแห้งคน มุมเอก<br/>6. นายแห้งคน แทพ<br/>7. เด็กหมู่องจันหร้องๆ<br/>9. เด็กชายองโนส์ดิทธิ. แก้นกลัย</li> </ol> | 1. นายกมล ตั้งตัว                                                               |  |  |  |
| 5                                                                                                    | การงานอาชีพและเทคโนโลยี     | การสร้างเกมสร้างสรรค์จากคอมพิวเตอร์ ม.1-ม.3                                | <ol> <li>เด็กชายกิตติรัช ทาสุทะ</li> <li>เด็กชายวัฒนพงศ์ ทิพย์อุ่น</li> </ol>                                                                                                    | 1. นายสุทธิพร สุทธิ                                                             |  |  |  |
| 6                                                                                                    | กาษาต่างประเทศ              | การพุดภาษาจิน ม.4-ม.6                                                      | 1. นางสาวทิพสิรินทร์ ยินดี                                                                                                    | 1. Miss Lei Ou                                                                  |  |  |  |

| กิจกรรมแข่งขัน<br>โรงเรียนวัฒโนทัยพายัพ สพม. เขต ๓๙ (เขียงใหม่,แม่ฮ่องสอน)<br>งานศิลปหัดถกรอมนักเรียน ภาคเหนือ ครั้งที่ 62 ระดับมัธยมศึกษา<br>ณ สนามกิศาลมโภยเซียงใหม่ 700 ปี จึงหวัดเซียงใหม่<br>ระหว่าง วันที่ 21-23 เดือน พฤศจิกายน พ.ศ. 2555 |                                 |                                                                             |                                             |             | คล็กเพื่อพิมพ์ออก                                                      | ทางเครื่องพิมพ์                                                                                              |                                                                                      |
|----------------------------------------------------------------------------------------------------|---------------------------------|-----------------------------------------------------------------------------|---------------------------------------------|-------------|------------------------------------------------------------------------|----------------------------------------------------------------------------------------------------|--------------------------------------------------------------------------------------|
| ล่าด่                                                                                                    | ับ หมวดหมู่                     | รายการ                                                                      | วันที่                                      | เวลา        | สถานที่                                                                | นักเรียน                                                                                                    | ดรู                                                                                  |
| 1                                                                                                    | วิทยาศาสตร์                     | เครื่องบินพลังยาง ประเภทบินนาน (โดยการติด<br>ล้อบินขึ้นจากพื้น) ม.1-ม.3     | วันที่แข่งขัน 19 พ.ย.<br>2555 (ลำดับที่ 9)  | 09.00-16.00 | มหาวิทยาลัยเชียงใหม่ อาคารพลศึกษา มหาวิทยาลัย<br>เชียงใหม่             | <ol> <li>เด็กชายชญานนท์ บุญ<br/>ตัน</li> <li>เด็กชายเกียรติศักดิ์ แก้ว<br/>ถ่าฟู</li> </ol>                  | <ol> <li>นางสาวนันท์กา<br/>ญ แสงเรือน</li> <li>นางสาวพิม<br/>พิมล ด่าวงด์</li> </ol> |
| 2                                                                                                    | วิทยาศาสตร์                     | อากาศยานบังคับด้วยริทยุประเภทความคิดสร้าง<br>สรรค์ (Fantasy Flying) ม.4-ม.6 | วันที่แข่งขัน 22 พ.ย.<br>2555 (ล่าดับที่ 9) | 09.00-16.00 | สนามกิฬาสมโภช 700 ปี เชียงใหม่ สนามฟุตบอล 2 (อยู่หน้<br>สนามยิงปีน)    | <ol> <li>นางสาวจันทร์ธีรา ผุยใจ</li> <li>นางสาวขมภูนุช ดัน<br/>ธรรม</li> <li>นางสาวตารินทร์ ทินนา</li> </ol> | <ol> <li>นางสาวนันท์กา<br/>ญ แสงเรือน</li> <li>นางสาวพิม<br/>พิมล ค่าวงค์</li> </ol> |
| 3                                                                                                    | ลังคมศึกษา ศาสนาและ<br>วัฒนธรรม | เล่านีทานคุณธรรม ม.4-ม.6                                                    | วันที่แข่งขัน 23 พ.ย.<br>2555 (ล่าดับที่ 9) | 09.00       | ริทยาลัยเทคโนโลยีโปลิเทคนิคลานนาเขียงใหม่ อาการกิตดี<br>บุตร ห้อง n402 | 1. นางสาวกัณฐิกา แก้วดี                                                                                      | 1. นางศิรินพร ฤกษ์<br>วัฒนสิริกุล                                                    |

#### 2.2 รายชื่อนักเรียนและครูทั้งหมด แยกตามวันแข่งขัน

#### 2.3 การพิมพ์บัตรประจำตัว

### 2.3.1 เลือกกลุ่มสาระเพื่อเลือกพิมพ์บัตรประจำตัวเฉพาะบุคคล หรือเลือกพิมพ์ทั้งหมด

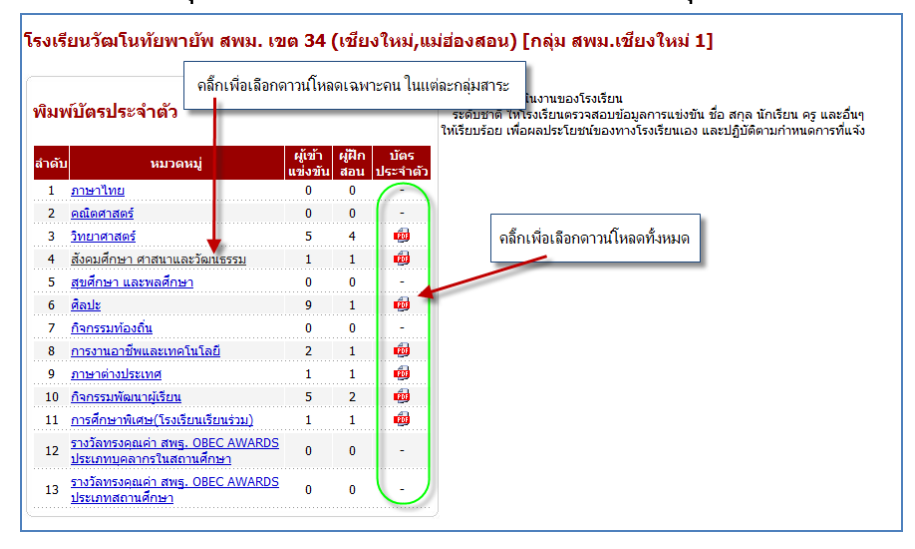

#### 2.4 การเลือกพิมพ์บัตรประจำตัวเฉพาะบุคคล

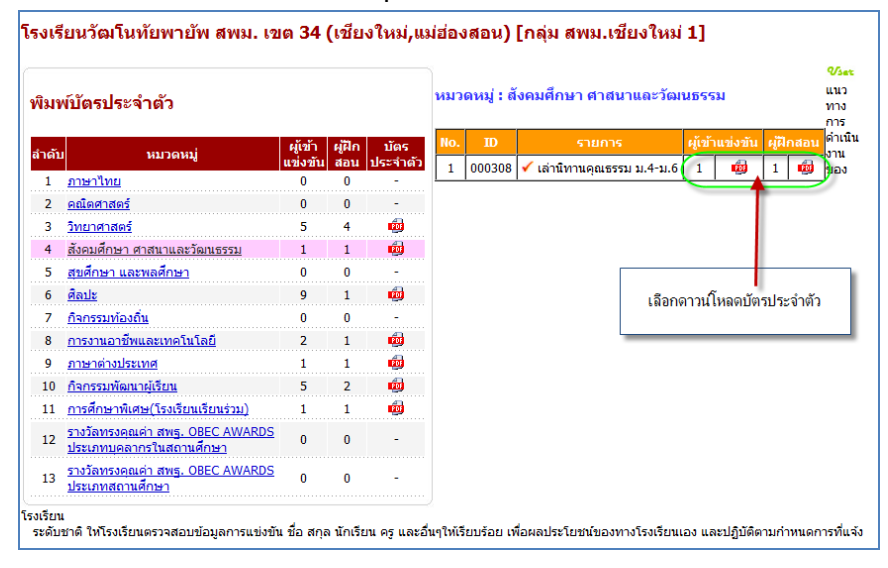

#### มปันชัก ! ลอการองระมัยม ต์การรณี เพื่ออาวนโหลด สร้างบัตรประจำตัวเรียบร้อย Click เพื่อโหลด หากมีปัญหาในการการนี้เหลอปตรรรสา ให้หาการ รณรร หนักเรอกราร DPF หรือ กล F5 ก็เป็นอร์ค ดีดต่อผู้ผลรรมบได้ที่ ในพัฒนารรมนบอิหารการโดการราสาเหมดการแม่อรีน งานต้อมให้อกรรมไกเวียน Sillapa.net Copyright © 2012 Sillapa.net All rights reserved. [รับกัฒนา] นี้ 1015555

#### หลังจากดาวน์โหลดเสร็จ จะได้บัตรประจำตัว ดังรูป

หลังจากเลือกพิมพ์ทั้งหมด หรือเฉพาะบุคคล จะขึ้นภาพดังนี้

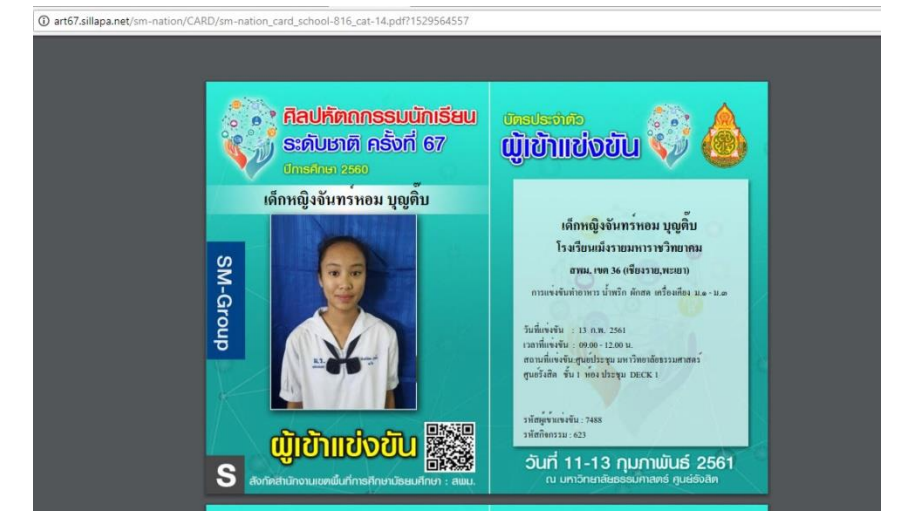

#### 2.5 การเพิ่มรูปในบัตรประจำตัว เพื่อเพิ่มหรือแก้ไข รูปประจำตัว

2.5.1 เลือกกลุ่มสาระ

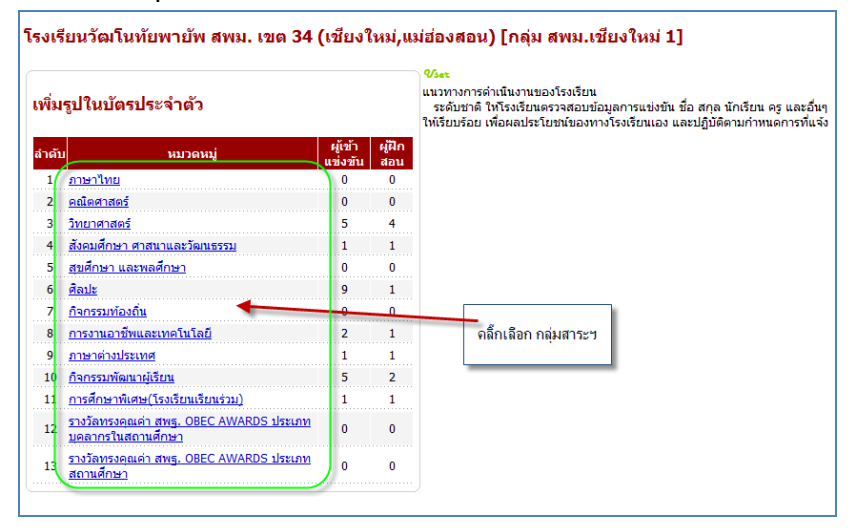

#### 2.5.2 เลือกรายการกิจกรรม

| Set                    |                                                                        |                    |               |                        |        |                                                                     |                    |               |  |  |  |
|------------------------|------------------------------------------------------------------------|--------------------|---------------|------------------------|--------|---------------------------------------------------------------------|--------------------|---------------|--|--|--|
| เพิ่มรูปในบัตรประจำตัว |                                                                        |                    | หมว           | หมวดหมู่ : วิทยาศาสตร์ |        |                                                                     |                    |               |  |  |  |
| ล่าดับ                 | หมวดหมู่                                                               | ผู้เข้า<br>แข่งขัน | ผู้ฝึก<br>สอน | No.                    | ID     | รายการ                                                              | ผู้เข้าแข่ง<br>ขัน | សូរីដី<br>ដនា |  |  |  |
| 1                      | ภาษาไทย                                                                | 0                  | 0             | 1                      | 000325 | เครื่องบินพลังยาง ประเภทบินนาน (โดยการติดล้อบินขึ้นจากพื้น) ม.1-ม.3 | 2                  | 2             |  |  |  |
| 2                      | <u>คณิตศาสตร์</u>                                                      | 0                  | 0             | 2                      | 000328 | อากาศยานบังคับด้วยวิทยุประเภทความคิดสร้างสรรค์ (Fantasy Flying)     | 3                  | 2             |  |  |  |
| 3                      | วิทยาศาสตร์                                                            | 5                  | 4             |                        |        | <u>1.4-11.6</u>                                                     |                    |               |  |  |  |
| 4                      | สังคมศึกษา ศาสนาและวัฒนธรรม                                            | 1                  | 1             |                        |        |                                                                     |                    |               |  |  |  |
| 5                      | <u>สุขศึกษา และพลศึกษา</u>                                             | 0                  | 0             |                        |        |                                                                     |                    |               |  |  |  |
| 6                      | ศิลปะ                                                                  | 9                  | 1             |                        |        |                                                                     |                    |               |  |  |  |
| 7                      | กิจกรรมท้องถิ่น                                                        | 0                  | 0             |                        |        |                                                                     |                    |               |  |  |  |
| 8                      | <u>การงานอาชีพและเทคโนโลยี</u>                                         | 2                  | 1             |                        |        | เลือกราชการกิจกรรม                                                  |                    |               |  |  |  |
| 9                      | <u>ภาษาต่างประเทศ</u>                                                  | 1                  | 1             |                        |        | WOIT IDIT II TOTAN                                                  |                    |               |  |  |  |
| 10                     | กิจกรรมพัฒนาผู้เรียน                                                   | 5                  | 2             |                        |        |                                                                     |                    |               |  |  |  |
| 11                     | การศึกษาพิเศษ(โรงเรียนเรียนร่วม)                                       | 1                  | 1             |                        |        |                                                                     |                    |               |  |  |  |
| 12                     | <u>รางวัลทรงคุณค่า สพรู. OBEC AWARDS ประเภท<br/>บุคลากรในสถานศึกษา</u> | 0                  | 0             |                        |        |                                                                     |                    |               |  |  |  |
| 13                     | <u>รางวัลทรงคุณค่า สพฐ. OBEC AWARDS ประเภท</u><br>สถานศึกษา            | 0                  | 0             |                        |        |                                                                     |                    |               |  |  |  |

## 2.5.3 เลือกชื่อที่ต้องการจะเปลี่ยน เพิ่ม หรือลบในรายการ

| 31131            | ยนวดม เนทยพายพ ดา                                         | พม. เซเต 3     | 54 (เชยง เหม,เ        | เมอองพะ               | ເພງ [ກ     | ต่ม ตา   | M31.620 | เยงเหม      | 1]          |           |           |
|------------------|-----------------------------------------------------------|----------------|-----------------------|-----------------------|------------|----------|---------|-------------|-------------|-----------|-----------|
| ายก              | ารแข่งขัน : เครื่องบิน                                    | พลังยาง        | ประเภทบินนาน          | ( <mark>โดยก</mark> า | เรติดล้    | ้อบินขึ้ | ันจาก   | เพื้น) ม    | .1-ม.3      |           | 🕝 ni      |
| • 1              | โกเรียนจำนวน ทีม 2 คน<br>≻∈ยื่อสอบอำนวน 7 อน              |                |                       |                       |            |          |         |             |             |           |           |
| • •              | ารุษกลอนจานวน 2 คน                                        |                |                       |                       |            |          |         |             |             |           |           |
| าเรีย            | u                                                         |                |                       |                       |            |          |         |             |             |           |           |
|                  |                                                           |                |                       |                       |            |          |         |             |             |           |           |
| าดับ             | ชื่อ-สกุล                                                 | รูปภาพ         | เปลี่ยนแปลงข้อมูล     | ลบรูปภาพ              |            |          |         |             |             |           |           |
| 1                | เด็กชายชญานนท์ บุญตัน                                     | ใม่มีรูปภาพ    | <u>เปลี่ยนรูปภาพ</u>  | <u>ลบ</u>             |            |          |         |             |             |           |           |
| 2                | เด็กชายเกียรติศักดิ์ แก้วคำฟู                             | ไม่มีรูปภาพ    | <u>เปลี่ยนรูปภาพ</u>  | <u>au</u> 💘           |            |          |         |             |             |           |           |
| ទស់ដីរ           | กสอน                                                      |                |                       |                       |            |          | เลือก   | า เปลี่ยนรุ | ปหรือลบ ร   | ปประจำ    | ລັງ       |
| ำดับ             | ชื่อ-สกุล                                                 | รูปภาพ         | เปลี่ยนแปลงข้อมูล     | ลบราโสาพ              | /          |          |         |             |             |           |           |
| 1                | นางสาวนันท์กาญ แสงเรือน                                   | ใม่มีรูปภาพ    | เปลี่ยนรูปภาพ         | <u>ลบ</u> 🖊           |            |          |         |             |             |           |           |
| 2                | นางสาวพิมพิมล คำวงค์                                      | ไม่มีรูปภาพ    | เปลี่ยนรูปภาพ         | <u>ลบ</u>             |            |          |         |             |             |           |           |
| เวทางก<br>ระดับข | การดำเนินงานของโรงเรียน<br>ภาติ ให้โรงเรียนตรวจสอบข้อมูลก | กรแข่งขัน ชื่อ | สกุล นักเรียน ครู และ | อื่นๆให้เรียบร้       | ้อย เพื่อผ | ลประโยข  | ชน์ของท | างโรงเรียน  | ເວຈ ແລະປກຼິ | บัติตามกำ | เหนดการท่ |

## 2.5.4 เลือกรูป เพื่อทำการอัพโหลดภาพ

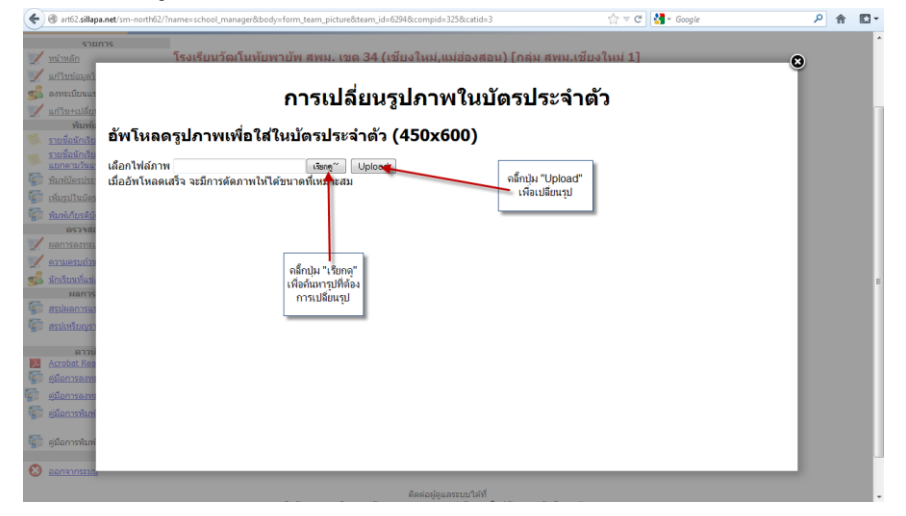

#### 2.6 การพิมพ์เกียรติบัตร

| รงเรี  | อนวัฒโนทัยพายัพ สพม. เขต                                                     | า 34 (เชีย <sub>)</sub>       | งใหม่        | i,us | ม่ฮ่องสอน) [กลุ่ม สพม.เชียงใหม่ 1]                                                                                                    |
|--------|------------------------------------------------------------------------------|-------------------------------|--------------|------|----------------------------------------------------------------------------------------------------|
| พิมา   | พ์เกียรติบัตร                                                                | รายชื่อรับ                    | แก้ยรดิ      | บัตร | ♥≤< แนวทางการดำเนินงานของโรงเรียน ระดับชาติ ให้โรงเรียนตรวจสอบข้อมูลการแข่งขัน ชื่อ สกุล นักเรียน ครู และอื่น ให้เรียบร้อย เพื่อผลประโยชน์ของทางโรงเรียนเอง และปฏิบัติดามกำหนดการที่แจ้ |
| ล่าดับ | หมวดหมู่                                                                     | เกียรดิบัตร<br>ทั้งหมด        | นัก<br>เรียน | คร   |                                                                                                    |
| 2      | คณิตศาสตร์                                                                   | $(\cdot)$                     | 0            | 0    |                                                                                                    |
| 3      | <u>วิทยาศาสตร์</u>                                                           | <u>โหลดทั้ง</u><br><u>หมด</u> | 5            | 4    |                                                                                                    |
| 4      | <u>สังคมศึกษา ศาสนาและวัฒนธรรม</u>                                           | <u>โหลดทั้ง</u><br><u>หมด</u> | 1            | 1    | คลิ๊กเพื่อเสือกพิมพ์เกียรติบัตร                                                                                                    |
| 5      | สุขศึกษา และพลศึกษา                                                          |                               | 0            | 0    | เฉพาะบุคคล หรือทั้งหมด ของแต่ละกิจกรรม                                                                                                    |
| 6      | ศักปะ                                                                        | <u>โหลดทั้ง</u><br><u>หมด</u> | 9            | 1    |                                                                                                    |
| 7      | <u>กิจกรรมท้องถิ่น</u>                                                       | -                             | 0            | 0    |                                                                                                    |
| 8      | <u>การงานอาชีพและเทคโนโลยี</u>                                               | <u>โหลดทั้ง</u><br><u>หมด</u> | 2            | 1    |                                                                                                    |
| 9      | <u>ภาษาต่างประเทศ</u>                                                        | <u>โหลดทั้ง</u><br><u>หมด</u> | 1            | 1    |                                                                                                    |
| 10     | กิจกรรมพัฒนาผู้เรียน                                                         | <u>โหลดทั้ง</u><br><u>หมด</u> | 5            | 2    |                                                                                                    |
| 11     | การศึกษาพิเศษ(โรงเรียนเรียนร่วม)                                             | <u>โหลดทั้ง</u><br>หมด        | 1            | 1    |                                                                                                    |
| 12     | รางวัลทรงคุณค่า สพฐ. OBEC AWARDS<br>ประเภทบุคลากรในสถานศึกษา                 | -                             | 0            | 0    |                                                                                                    |
| 13     | <u>รางวัลทรงคุณค่า สพฐ. OBEC AWARDS</u><br>ประเภทสถานศึกษา                   | -                             | 0            | 0    |                                                                                                    |
| 14     | <u>รางวัลทรงคุณค่า สพฐ. OBEC AWARDS</u><br>ประเภทบุคลากรในเขตพื้นที่การศึกษา | -                             | 0            | 0    |                                                                                                    |
| 15     | รางวัลทรงคุณค่า สพฐ. OBEC AWARDS<br>ประเภทเขตพื้นที่การศึกษา                 | -                             | 0            | 0    |                                                                                                    |

#### 2.6.1 เลือกเพื่อพิมพ์เกียรติบัตรเฉพาะบุคคล หรือทั้งหมด

#### 2.6.2 การเลือกพิมพ์เฉพาะบุคคล

| โรงเรี<br>% | ียนวัฒโนทัยพายัพ สพม. เว                | <b>เต 34 (เชีย</b>            | งใหม       | i,u          | ม่ฮ่อ <sup>,</sup> | งสอน)       | [กลุ่ม สพม.เชียงใหม่ 1]                                                  |                 |           |
|-------------|-----------------------------------------|-------------------------------|------------|--------------|--------------------|-------------|--------------------------------------------------------------------------|-----------------|-----------|
| พิมา        | ง์เกียรติบัตร                           | <u>รายชื่อรั</u>              | บเกียรต์   | <u>ใบัตร</u> | หมว                | រดหมู่ : วิ | ทยาศาสตร์                                                                |                 |           |
| สำคับ       | wuoowi                                  | เกียรดิบัตร                   | นัก        | 05           | No.                | ID          | รายการ                                                                   | เกียรติ         | บัตร      |
| 1           | <u>ภาษาไทย</u>                          | ทั้งหมด                       | เรียน<br>0 | 0            | 1                  | 000325      | ✓ เครื่องบินพลังยาง ประเภทบินนาน (โดยการติดล้อบินขึ้นจากพื้น)<br>ม.1-ม.3 | <u>นักเรียน</u> | ନ୍ତ       |
| 2           | <u>คณิตศาสตร์</u>                       | -                             | 0          | 0            | 2                  | 000328      | √ อากาศยานบังคับด้วยวิทยุประเภทความคิดสร้างสรรค์ (Fantasy Flying)        | <u>นักเรียน</u> | <u>คร</u> |
| 3           | วิทยาศาสตร์                             | <u>โหลดทั้ง</u><br>หมด        | 5          | 4            |                    |             | 1J.4-1J.6                                                                |                 | 1         |
| 4           | <u>สังคมศึกษา ศาสนาและวัฒนธรรม</u>      | <u>โหลดทั้ง</u><br><u>หมด</u> | 1          | 1            |                    |             |                                                                          |                 |           |
| 5           | <u>สุขศึกษา และพลศึกษา</u>              | -                             | 0          | 0            |                    |             |                                                                          |                 |           |
| 6           | ศิลปะ                                   | <u>โหลดทั้ง</u><br><u>หมด</u> | 9          | 1            |                    |             |                                                                          |                 |           |
| 7           | <u>กิจกรรมท้องถิ่น</u>                  | -                             | 0          | 0            |                    |             | เสือกการพิมา                                                             | พ์ นักเรียนห่   | รือครู    |
| 8           | <u>การงานอาชีพและเทคโนโลยี</u>          | <u>โหลดทั้ง</u><br><u>หมด</u> | 2          | 1            |                    |             |                                                                          |                 |           |
| 9           | <u>ภาษาต่างประเทศ</u>                   | <u>โหลดทั้ง</u><br><u>หมด</u> | 1          | 1            |                    |             |                                                                          |                 |           |
| 10          | <u>กิจกรรมพัฒนาผู้เรียน</u>             | <u>โหลดทั้ง</u><br><u>หมด</u> | 5          | 2            |                    |             |                                                                          |                 |           |
| 11          | <u>การศึกษาพิเศษ(โรงเรียนเรียนร่วม)</u> | <u>โหลดทั้ง</u><br><u>หมด</u> | 1          | 1            |                    |             |                                                                          |                 |           |

## หลังจากเลือกการพิมพ์ ทั้งหมดหรือเฉพาะบุคคลแล้ว จะขึ้นให้ดาวน์โหลดเกียรติบัตร ดังรูป

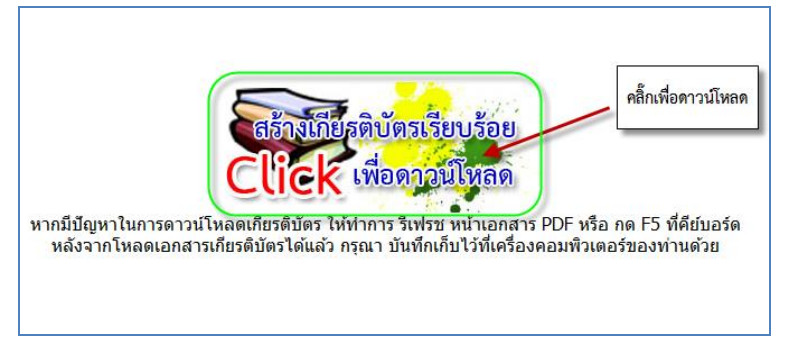

## 3. การตรวจสอบข้อมูล

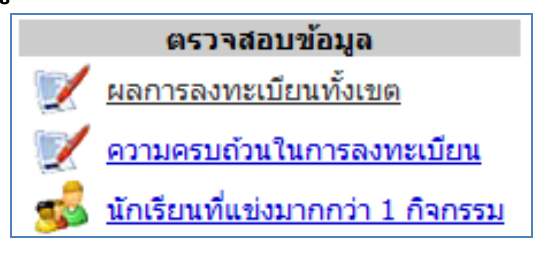

#### 3.1 ผลการลงทะเบียนทั้งหมด

|        | <u>หน้าหลัก   ผลการแข่งขัน   ผลการลงทะเบียน</u>  |                                          |          |          |     |                      |  |  |  |  |  |
|--------|--------------------------------------------------|------------------------------------------|----------|----------|-----|----------------------|--|--|--|--|--|
|        | สรปการลงทะเบียน                                  |                                          |          |          |     |                      |  |  |  |  |  |
|        | ·                                                |                                          |          |          |     |                      |  |  |  |  |  |
|        | สังกัด : สำนักงานเขตพื้นที่การศึกษามัธยมศึกษา 🗲  |                                          |          |          |     |                      |  |  |  |  |  |
|        | จังหวัด<br>                                      |                                          |          |          |     |                      |  |  |  |  |  |
| กมาย   | หมายเลขายุตพนท : 1                               |                                          |          |          |     |                      |  |  |  |  |  |
| * กรณา | เรงเรยน :<br>* กรณากรอกขื่อโรงเรียนที่ต้องการคัน |                                          |          |          |     |                      |  |  |  |  |  |
| ลำดับ  | รหัส                                             | โรงเรียน                                 | จำนวนทีม | นักเรียน | ครู | คลิ้กเลือกเขตพื้นที่ |  |  |  |  |  |
| 1      | 000589                                           | <u>โรงเรียนกาวิละวิทยาลัย</u>            | 13       | 60       | 22  |                      |  |  |  |  |  |
| 2      | 000590                                           | <u>โรงเรียนดอยสะเก็ดวิทยาคม</u>          | 13       | 45       | 18  |                      |  |  |  |  |  |
| 3      | 000595                                           | <u>โรงเรียนยุพราชวิทยาลัย</u>            | 29       | 120      | 42  |                      |  |  |  |  |  |
| 4      | 000597                                           | <u>โรงเรียนวัฒโนทัยพายัพ</u>             | 8        | 24       | 11  | คลกเลอกเรงเรยน       |  |  |  |  |  |
| 5      | 000599                                           | <u>โรงเรียนสันกำแพง</u>                  | 21       | 62       | 23  |                      |  |  |  |  |  |
| 6      | 000600                                           | <u>โรงเรียนหอพระ</u>                     |          | 20       | 12  |                      |  |  |  |  |  |
| 7      | 000603                                           | โรงเรียนแม่ออนวิทยาลัย                   | 5        | 20       | 11  |                      |  |  |  |  |  |
| 8      | 000591                                           | <u>โรงเรียนดาราวิทยาลัย</u>              | 27       | 124      | 38  |                      |  |  |  |  |  |
| 9      | 000592                                           | <u>โรงเรียนปรินส์รอยแยลส์วิทยาลัย</u>    | 9        | 18       | 9   |                      |  |  |  |  |  |
| 10     | 000593                                           | <u>โรงเรียนพระทฤทัย</u>                  | 2        | 2        | 1   |                      |  |  |  |  |  |
| 11     | 000594                                           | <u>โรงเรียนมงฟอร์ตวิทยาลัย แผนกมัธยม</u> | 22       | 50       | 30  |                      |  |  |  |  |  |
| 12     | 000596                                           | <u>โรงเรียนวชิรวิทย์ ฝ่ายมัธยม</u>       | 6        | 26       | 8   |                      |  |  |  |  |  |
| 13     | 000598                                           | <u>โรงเรียนวารีเชียงใหม่</u>             | 2        | 6        | 2   |                      |  |  |  |  |  |
| 14     | 000601                                           | <u>โรงเรียนเทพบดินทร์วิทยาเชียงใหม่</u>  | 5        | 7        | 6   |                      |  |  |  |  |  |
| 15     | 000602                                           | <u>โรงเรียนเรยีนาเชลีวิทยาลัย</u>        | 1        | 1        | 1   |                      |  |  |  |  |  |
| 16     | 000604                                           | <u>โรงเรียนโกวิทธ่ารงเชียงใหม่</u>       | 2        | 7        | 2   |                      |  |  |  |  |  |
|        |                                                  | รวม                                      | 172      | 592      | 236 |                      |  |  |  |  |  |
|        |                                                  |                                          |          | 828      |     |                      |  |  |  |  |  |

## หลังจากเลือกโรงเรียนแล้ว จะแสดงผลการลงทะเบียน ดังรูป

| C <sup>20</sup> | ก็จกรรมแข่งขึ้น<br>โรงเรียนวัฒโนทัยพายัพ สหม. เขต ๓๙ (เขียงไหม่,แม่ฮ่องสอน)<br>งานสืบไท้ตกรรมนักเรียน ภาณหนือ คริส์ที่ 62 ระดับมัธยมสึกษา<br>และแมกพรมนักเรียน ภาณหนือ คริส์ที่ 62 ระดับมัธยมสึกษา |                                                                            |                                                                                                    |                                                                                 |  |  |  |  |
|-----------------|----------------------------------------------------------------------------------------------------|----------------------------------------------------------------------------|----------------------------------------------------------------------------------------------------|---------------------------------------------------------------------------------|--|--|--|--|
|                 | ระหวาง วันที่ 21-23                                                                                                    | เดือน พฤสจิกายน พ.ศ. 2555                                                  |                                                                                                    |                                                                                 |  |  |  |  |
| ล่ำดับ          | หมวดหมู่                                                                                                    | รายการ                                                                     | ผู้เข้าแข่งขัน                                                                                                    | ผู้ฝึกสอน                                                                       |  |  |  |  |
| 1               | วิทยาศาสตร์                                                                                                    | เครื่องบินพลังยาง ประเภทบินนาน (โดยการติดล้อบินขึ้นจากพื้น) ม.1-ม.3        | <ol> <li>เด็กชายชญานนท์ บุญตัน</li> <li>เด็กชายเกียรติศักดิ์ แก้วกำฟู</li> </ol>                                                                                                    | <ol> <li>นางสาวนันท์กาญ แสง<br/>เรือน</li> <li>นางสาวพิมพิมล กำวงก์</li> </ol>  |  |  |  |  |
| 2               | วิทยาศาสตร์                                                                                                    | อากาศยานบังกับด้วยวีทยุประเภทความคืดสร้างสรรค์ (Fantasy Flying)<br>ม.4-ม.6 | <ol> <li>นางสาวจันทร์ธิรา ผุยใจ</li> <li>นางสาวชมภูนุช ดันธรรม</li> <li>นางสาวดารินทร์ ทินนา</li> </ol>                                                                                                    | <ol> <li>นางสาวนันท์กาญ แสง<br/>เรือน</li> <li>นางสาวพิมพิมล ก่าวงก์</li> </ol> |  |  |  |  |
| 3               | สังคมศึกษา ศาสนาและวัฒนธรรม                                                                                                    | เล่านีทานคุณธรรม ม.4-ม.6                                                   | 1. นางสาวกัณฐิกา แก้วดี                                                                                                    | <ol> <li>นางศิรินพร ฤกษ์วัฒนสิริ<br/>กุล</li> </ol>                             |  |  |  |  |
| 4               | ศิลปะ                                                                                                    | วงคนคริโทยวงเครื่องสายวงเล็ก ม. 1-ม.6                                      | <ol> <li>นายกฤษณะจะดักูเรียงรันทร์</li> <li>นางสาวจันหร้านหร้านหร้านหรือบรันทร์</li> <li>นางสาวจันหร้านหร้านหรือบรันทร์</li> <li>เด็กหญิงหุณหร้านหรือบรันทร์</li> <li>เด็กขามหักแรง</li> <li>เด็กขามหักแรง</li> <li>เด็กขามหักแรง</li> <li>เด็กขามหักแรง</li> <li>เด็กของเรียงหัดชาญ</li> <li>ใจระดัง</li> <li>เกิดรายองนั้นต์สิทธิ แก้ระกลัย</li> </ol> | <ol> <li>หายกมห ทั้งตัว</li> </ol>                                              |  |  |  |  |
| 5               | การงานอาชีพและเทคโนโลยี                                                                                                    | การสร้างเกมสร้างสรรร์จากคอมพิวเทอร์ ม.1-ม.3                                | <ol> <li>เด็กชายกิตติธัช ทาสุทะ</li> <li>เด็กชายวัฒนพงศ์ ทิพย์อุ่น</li> </ol>                                                                                                    | 1. นายสุทธิพร สุทธิ                                                             |  |  |  |  |
| 6               | กาษาต่างประเทศ                                                                                                    | การพูดภาษาจีน ม.4-ม.6                                                      | 1. นางสาวทิพสรินทร์ อินดี                                                                                                    | 1. Miss Lei Ou                                                                  |  |  |  |  |
| 7               | กิจกรรมพัฒนาผู้เรียน                                                                                                    | นักเขียนเพื่อนที่ปรีกษา ม.4-ม.6                                            | <ol> <li>นางสาวจิราภรณ์ ศรีวิชัย</li> <li>นางสาวจุไรร้ทน์ ฝ่ายลิพต</li> <li>นางสาวจุไรร้ทน์ ฝ่ายลิพต</li> <li>นางสาวปรรกต ศรีเมือง</li> <li>นางสาวมรกต ศรีเมือง</li> </ol>                                                                                                    | <ol> <li>นางพรรณีสุริยะแก้ว</li> <li>นางศิรินพร ฤกษ์วัฒนศิริ<br/>กุล</li> </ol> |  |  |  |  |
| 8               | การศึกษาพิเศษ(โรงเรียนเรียน<br>ร่วม)                                                                                                    | การประกวดเล่านีทาน ประเภท บกพร่องทางการเห็น ม.4-ม.6                        | 1. นางสาวทิริประกา สุชาติ                                                                                                    | 1. นางจุริรัทน์ ป้องภาษิท                                                       |  |  |  |  |
|                 | язы <u>24</u> 11                                                                                                    |                                                                            |                                                                                                    |                                                                                 |  |  |  |  |

#### 3.2 ความครบถ้วนในการลงทะเบียน

#### 3.2.1เลือกกลุ่มสาระที่ต้องการตรวจสอบ

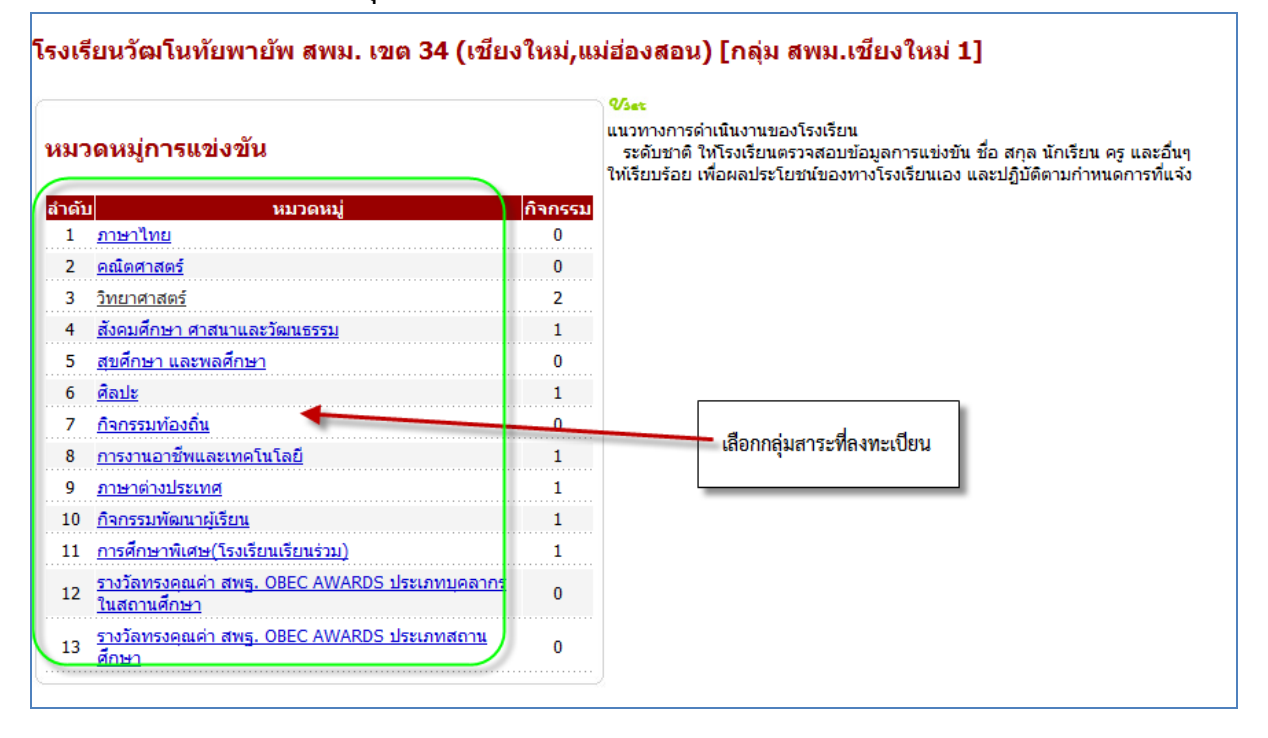

#### เมื่อเลือกกลุ่มสาระแล้วจะแสดงดังรูป

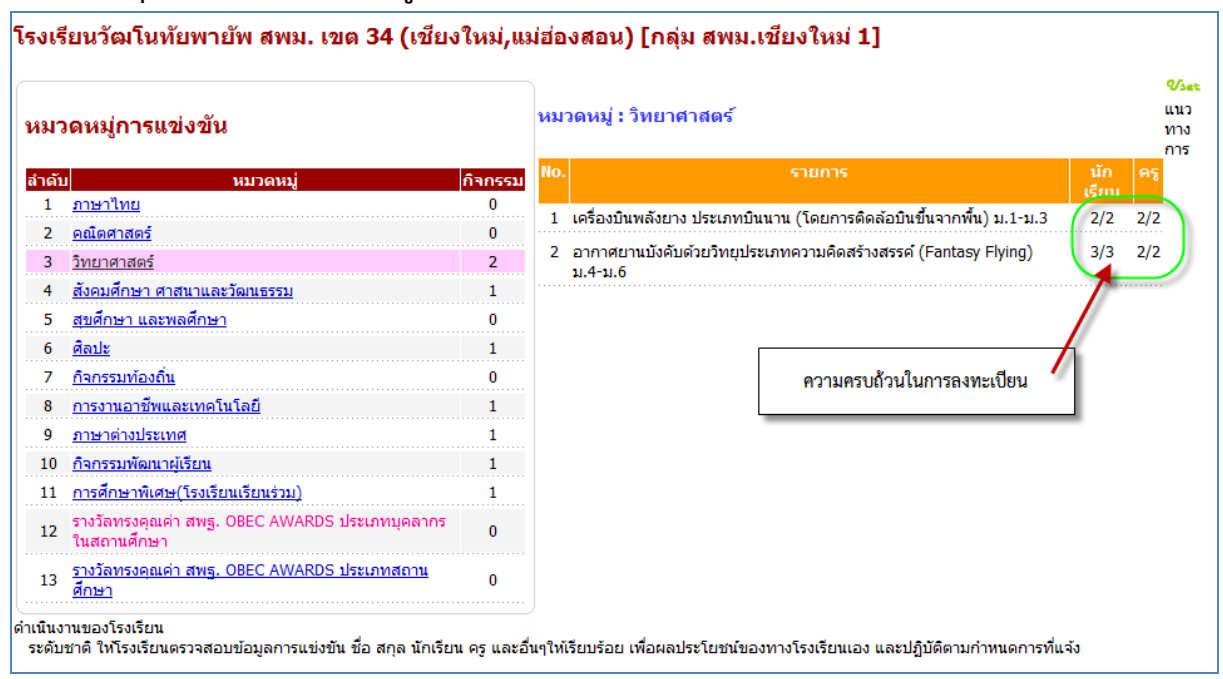

\*\*\* ตรวจสอบความถูกต้องว่าจำนวนครบตามจำนวนหรือไม่

## 4. ผลการแข่งขัน

| ผลการแข่งขัน |                                    |  |  |  |  |  |  |
|--------------|------------------------------------|--|--|--|--|--|--|
|              | สรุปผลการแข่งขันของโรงเรียน        |  |  |  |  |  |  |
|              | <u>สรุปเหรียญรางวัลของโรงเรียน</u> |  |  |  |  |  |  |

### 4.1 สรุปผลการแข่งขันของโรงเรียน

| Chief? | สรุปผลกิจกรรมแข่งขัน<br>โรงเรียนรัตโนทัยหายัพ สพม. เขต ๓๙ (เขียงไหม่,แม่ฮ่องสอน)<br>งาเตือปพิดกรรมนักเรียน ภาคเหนือ คริ่งที่ 62 ระดับมัธยมศึกษา<br>ณ สนามก็หาอมไกกเชืองไหม่ 700 ปี จึงหรัดเชืองไหม่<br>ระหว่าง วันที่ 21-23 เดือน พฤศจิกายน พ.ศ. 2555 |                                                                            |       |               |                          |                                                                                                    |                                                                                |  |  |
|--------|----------------------------------------------------------------------------------------------------|----------------------------------------------------------------------------|-------|---------------|--------------------------|----------------------------------------------------------------------------------------------------|--------------------------------------------------------------------------------|--|--|
| ล่ำดับ | หมวดหมู่                                                                                                    | รายการ                                                                     | คะแนน | เหรียญ        | อันดับ                   | นักเรียน                                                                                                    | ครุ                                                                            |  |  |
| 1      | วิทยาศาสตร์                                                                                                    | เครื่องบินพลังยาง ประเภทบินนาน (โดยการดิดต้อบินขึ้นจากพื้น) ม.1-ม.3        | 30.06 | เข้าร่วม      | 27                       | <ol> <li>เด็กขายชญานนท์ บุญตัน</li> <li>เด็กขายเถียรติศักดิ์ แก้วด่าฟู</li> </ol>                                                                                                    | <ol> <li>นางสาวนันท์กาญ แสง<br/>เรือน</li> <li>นางสาวพิมพิมล คำวงค์</li> </ol> |  |  |
| 2      | วิทยาศาสตร์                                                                                                    | จากาศบานบังคับด้วยวิทยุประเภทความคิดสร้างสรรค์ (Fantasy Flying)<br>ม.4-ม.6 | 85    | ทอง           | รองชนะเลิศอันดับที่<br>๑ | <ol> <li>นางสาวจันทร์ธิรา ผุยใจ</li> <li>นางสาวชมภูนุช ดันธรรม</li> <li>นางสาวดารินทร์ ทินนา</li> </ol>                                                                                                    | <ol> <li>นางสาวนันท์กาญ แสง<br/>เรือน</li> <li>นางสาวพิมพิมล คำวงค์</li> </ol> |  |  |
| 3      | สังคมศึกษา ศาสนาและวัฒนธรรม                                                                                                    | เล่านิทานคุณธรรม ม.4-ม.6                                                   | 84    | Иол           | 29                       | 1. นางสาวกัณฐิกา แก้วดี                                                                                                    | <ol> <li>นางศิรินพร ฤกษ์วัฒนสิริ<br/>กุล</li> </ol>                            |  |  |
| 4      | <b>Ω</b> κվ⊧                                                                                                    | างกามทริโทยวงเครื่องสายวงเล็ก ม. 1-ม.6                                     | 83    | 91D-3         | 6                        | <ol> <li>นายกฤษณะพร์ ภูเรียงจันหรั<br/>2. นรงศารจันหรัรนหรังที่เพื่อ<br/>3. เด็กหญิงขรากัสทาย<br/>ปัญญา<br/>ปัญญา<br/>5. เด็กรายหรักนะ มุลเอก<br/>6. นายระเรียง เด็มพร<br/>7. เด็กเหญิงพิมพ์ชีรายุ โอรงค์<br/>8. นายทั้งรายกุด ต่อยูงการงาน<br/>9. เด็กรายอนันต์สิทธิ์ แก้วมาลีย</li> </ol> | 1. นายกมล ตั้งตัว                                                              |  |  |
| 5      | การงานอาชีพและเทคโนโลยี                                                                                                    | การสร้างเกมสร้างสรรค์จากคอมพิวเตอร์ ม.1-ม.3                                | 74    | เงิน          | 8                        | <ol> <li>เด็กชายกิตติรัช ทาสุทะ</li> <li>เด็กชายวัฒนพงศ์ พิพย์อุ่น</li> </ol>                                                                                                    | 1. นายสุทธิพร สุทธิ                                                            |  |  |
| 6      | กาษาต่างประเทศ                                                                                                    | การพุดภาษาจิน ม.4-ม.6<br>                                                  | 92.17 | n9-1          | รองชนะเลิศอันดับที่<br>๑ | 1. นางสาวทิพสิรินทร์ ยินดี                                                                                                    | 1. Miss Lei Ou                                                                 |  |  |
| 7      | กิจกรรมพัฒนาผู้เรียน                                                                                                    | นักเรียนเพื่อนที่ปรีกษา ม.4-ม.8                                            | 68.4  | ทอง<br>แดง    | 22                       | <ol> <li>นางสาวธิรากรณ์ ศรีวิชัย</li> <li>นางสาวธุไรรัตน์ ฝ่ายลิพล</li> <li>นางสาวธุไรรัตน์ ฝ่ายลิพล</li> <li>นางสาวธิรรณ ธรรมศิลป์</li> <li>นางสาวมรกต ศรีเมือง</li> <li>นางสาวเขมิกา ธนธ์ารงกุล</li> </ol>                                                                                | 1. นางพรรณี สุริยะแก้ว<br>2. นางศิรินพร ฤกษ์วัฒนศิริ<br>กุล                    |  |  |
| 8      | การศึกษาพิเศษ(โรงเรียนเรียน<br>ร่วม)                                                                                                    | การประกวดเล่านิทาน ประเภท บกพร่องทางการเห็น ม.4-ม.6                        | 92.25 | <b>118-</b> 1 | ชนะเลิศ                  | 1. นางสาวศิริประกา สุขาติ                                                                                                    | 1. นางจุรีรัตน์ ป้องกาษิต                                                      |  |  |

#### 4.2 สรุปเหรียญรางวัลของโรงเรียน

| สรุปเหรียญรางวัล<br>โรงเรียนวัฒโนทัยพายัพ สพม. เขต ๓๔ (เชียงใหม่,แม่ฮ่องสอน)<br>งานศิลปหัตถกรรมนักเรียน ภากเหนือ กรั้งที่ 62 ระดับมัธยมศึกษา<br>ณ สนามกิฬาสมโภชเชียงใหม่ 700 ปี จังหวัดเชียงใหม่<br>ระหว่าง วันที่ 21-23 เดือน พฤศจิกายน พ.ศ. 2555 |  |  |  |  |  |  |  |  |  |  |  |
|----------------------------------------------------------------------------------------------------|--|--|--|--|--|--|--|--|--|--|--|
| ทอง เงิน ทองแดง เข้าร่วม                                                                                                    |  |  |  |  |  |  |  |  |  |  |  |
| <u>5</u> <u>1</u> <u>1</u> <u>1</u>                                                                                                    |  |  |  |  |  |  |  |  |  |  |  |
| <u>รายละเอียดผลการแข่งขัน</u>                                                                                                    |  |  |  |  |  |  |  |  |  |  |  |